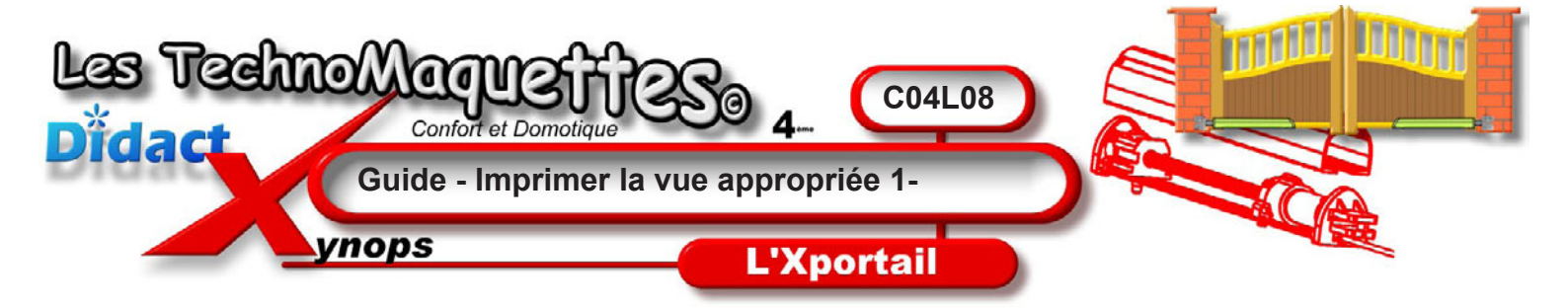

Pour imprimer cette vue du vérin :

Sur la **barre d'outils**, **cliquez** sur la petite imprimante. La boîte de dialogue «**Imprimer**» s'ouvre et propose une liste d'imprimantes.

**Demandez** à votre professeur si l'imprimante qui y est affichée est bien celle qui doit imprimer votre vue en perspective.

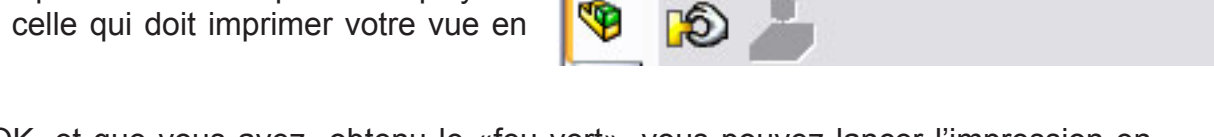

Chief Fichier

Quand tout est OK, et que vous avez obtenu le «feu vert», vous pouvez lancer l'impression en cliquant sur le bouton **OK**.

La boîte de dialogue se ferme prouvant que le document va être imprimé.

Là, il va falloir que vous vous **déplaciez** jusqu'à l'imprimante car la feuille ne va pas tarder à sortir.

Lorsque vous êtes en possession de votre document, mettez-le de côté dans votre classeur de technologie, il va servir à vous ou votre groupe, de document de travail.

| Etat:<br>Tune:                        | Prêt<br>HP Photosmart C5200 series<br>USB002 |                                               |     |
|---------------------------------------|----------------------------------------------|-----------------------------------------------|-----|
|                                       |                                              |                                               | Dù: |
| Commentaire:                          |                                              |                                               |     |
| Itendue d'impression                  |                                              | Options d'impression                          |     |
| O Toutes les feuilles                 |                                              | Nombre de copies: 1 😭                         |     |
| ) Feuille:                            | s de: 1 à: 1                                 | Qualité ébauche                               |     |
| Ocument actif                         |                                              | Imprimer avec ombrage                         |     |
| <ul> <li>Telle qu'affichée</li> </ul> |                                              | <ul> <li>Couleur / dégradé de gris</li> </ul> |     |
| O Feuille entière                     |                                              | O Noir et blanc                               |     |
| O A                                   | (l'échelle (1:1)                             |                                               |     |
| O Zone sélectionnée                   |                                              | Epaisseurs de ligne                           |     |
| ide à l'imp                           | pression                                     |                                               |     |
| 🚅 🔐 Siv                               | ous avez des problèmes lors de               | l'impression, cliquez                         |     |
| ■ sur                                 | le bouton Dépanner pour des ci               | onseils sur la manière Dépanner               |     |

eDrawings - [0923\_XP300.EASM]

Outils

Fenêtre

Affichage